## Guide til upload af EPD Dokumenter

- 1) Naviger til admin.byggebasen.dk og login med din loginoplysninger.
- 2) Når du er logget ind klikker du <u>Vareoplysninger</u> i menuen og derefter <u>Vedligehold</u> i listen.

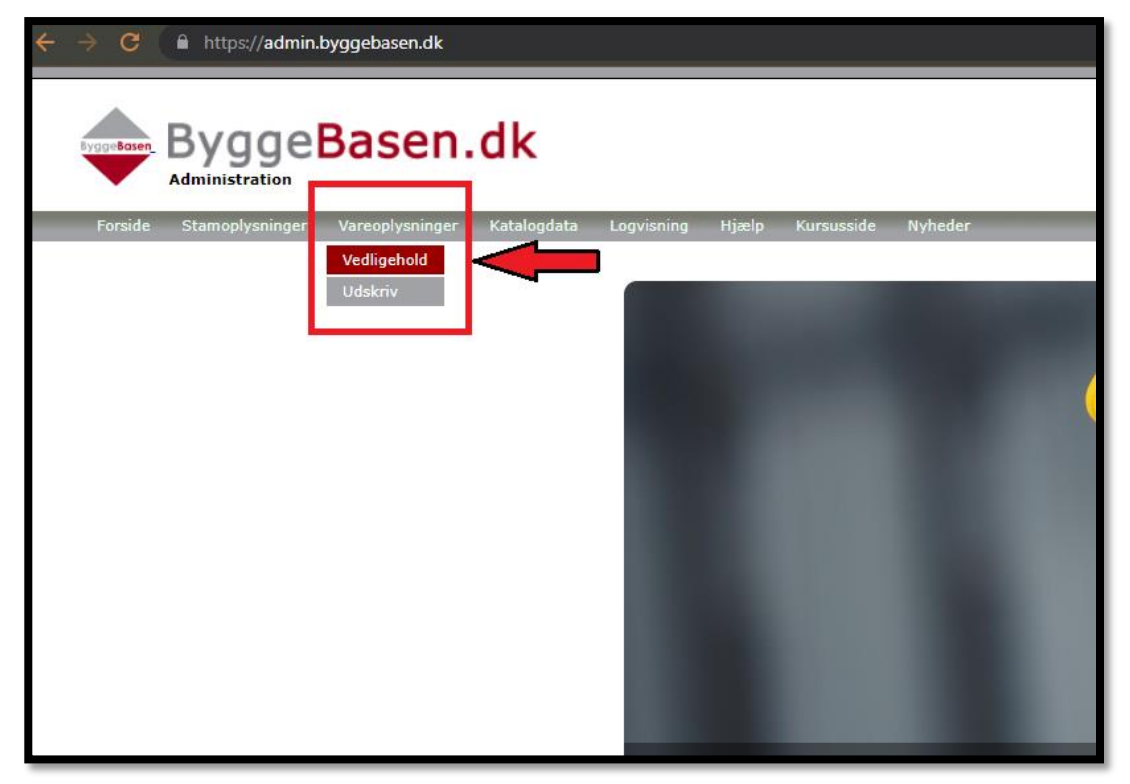

3) Find det produkt du gerne vil uploade EPD-Data til og check om du som minimum har et påkrævet EPD-dokument liggende under EPD miljøvaredeklarationen. naviger til <u>EPD-Data</u> i menuen, hvorfra du kan uploade dine EPD XML/JSON filer via knappen <u>INDLÆS FIL</u>

| Vareoplysninger              | Katalogdat                                     | a Logvisning                                | Hjælp Kursuss                                           | de Nyhe  | der          | _                                                        | _        |
|------------------------------|------------------------------------------------|---------------------------------------------|---------------------------------------------------------|----------|--------------|----------------------------------------------------------|----------|
| Vareoplysning                | er -> Varev                                    | edligehold                                  |                                                         |          |              |                                                          |          |
| Lev. varenr.:<br>DB varenr.: | Lev. varenr.: OLEKS x 2<br>DB varenr.: 1242722 |                                             | Varetekst 1: Producent boremaskines nic<br>Varetekst 2: |          |              |                                                          |          |
| Grunddata                    | Priser, afgift                                 | er & omregninger                            | Priser: kæder                                           | Logistik | Katalogdata  | Dokumentation                                            | EPD-Data |
| EPD histo                    | orik                                           |                                             |                                                         |          |              |                                                          |          |
|                              | *                                              | Deklarationer Produkt EPD Deklareret materi | Branche EP                                              | D O G    | Generisk EPD | <b>Standarder</b><br>ISO 14025<br>ISO 14040<br>ISO 14044 |          |
|                              |                                                | <b>Datoer</b><br>Gyldig fra                 |                                                         |          |              | EN 15804<br>Oprind. land                                 |          |
| INDLÆS                       | FIL                                            | Produktets levetid                          | liår                                                    |          |              |                                                          |          |
|                              |                                                | -                                           |                                                         |          |              |                                                          |          |

| Opret ny<br>Hjælp | Lev. varenr.:<br>DB varenr.:<br>Grunddata Priser, afgifter & omre<br>EPD historik<br>Deklara | Her kan en EPD-data XML/JSON fil uploades.<br>Det er påkrævet at man:<br>• Tager stilling til EPD typen (Produkt, branche, generisk)<br>• Uploader 1 EPD XML/JSON-fil med data<br>• Produkt EPD Branche EPD Generiske data |      |
|-------------------|----------------------------------------------------------------------------------------------|----------------------------------------------------------------------------------------------------|------|
|                   | Produkte<br>INDLÆS FIL                                                                       | Træk & Slip filen her<br>SLIP EN XML/JSON FIL HER.                                                                                                    |      |
|                   | Indikatorer Indikator A1 A2                                                                  | Vælg EPD JSON eksempel.json Clear Upload filer                                                                                                    | B4 E |

4) Vælg filens EPD-type og derefter vælg eller træk din fil ind i vinduet og tryk på Upload filer

**5)** Efter du har trykket på upload vil et vindue poppe op, med filnavnet på den angivne fil. Tryk på <u>**OK**</u> for at fuldføre din upload.

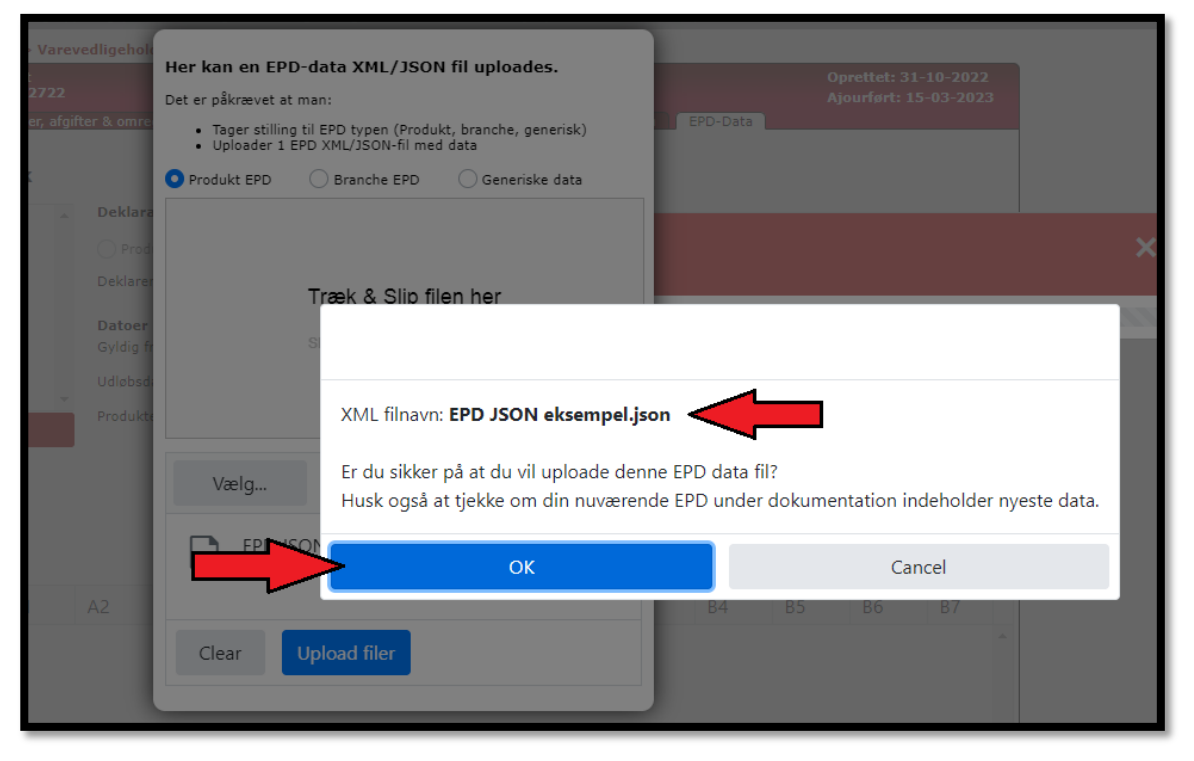

6) Når din upload er fuldført vil du kunne se den i vinduet EPD Historik.

| ByggeBasen.dk                      |                                                |                                                                                                    |                                                                                                    |  |  |  |  |  |  |  |
|------------------------------------|------------------------------------------------|----------------------------------------------------------------------------------------------------|----------------------------------------------------------------------------------------------------|--|--|--|--|--|--|--|
| Forside Stamoplysninger            | Vareoplysninger Katalogdat                     | a Logvisning Hjælp Kursusside Nyheder                                                               |                                                                                                    |  |  |  |  |  |  |  |
| Usedline -                         | Vareoplysninger -> Varevo                      | edligehold                                                                                          |                                                                                                    |  |  |  |  |  |  |  |
| Handling :                         | Lev. varenr.: OLEKS x 2<br>DB varenr.: 1242722 | Varetekst 1: Producent boremaskines nic<br>Varetekst 2:                                             |                                                                                                    |  |  |  |  |  |  |  |
| Søg Gem                            | Grunddata Priser, afgift                       | ter & omregninger Priser: kæder Logistik Katalogdata                                                | Dokumentation EPD-Data                                                                                 |  |  |  |  |  |  |  |
| Annuller Basisvare                 |                                                |                                                                                                    |                                                                                                    |  |  |  |  |  |  |  |
| Slet Stamool                       | EPD historik                                   |                                                                                                    |                                                                                                    |  |  |  |  |  |  |  |
| Vis log     Hjælp       Bladring : | 24/04/2023                                     | Deklarationer         Produkt EPD       Branche EPD       Generisk EPD         Deklareret materiale | Standarder         ISO 14025         ISO 14040         ISO 14044         EN 15804         Oprind. land |  |  |  |  |  |  |  |
|                                    | Indikatorer                                    |                                                                                                    |                                                                                                    |  |  |  |  |  |  |  |